# Tutorial Belegsystem – Online Course System

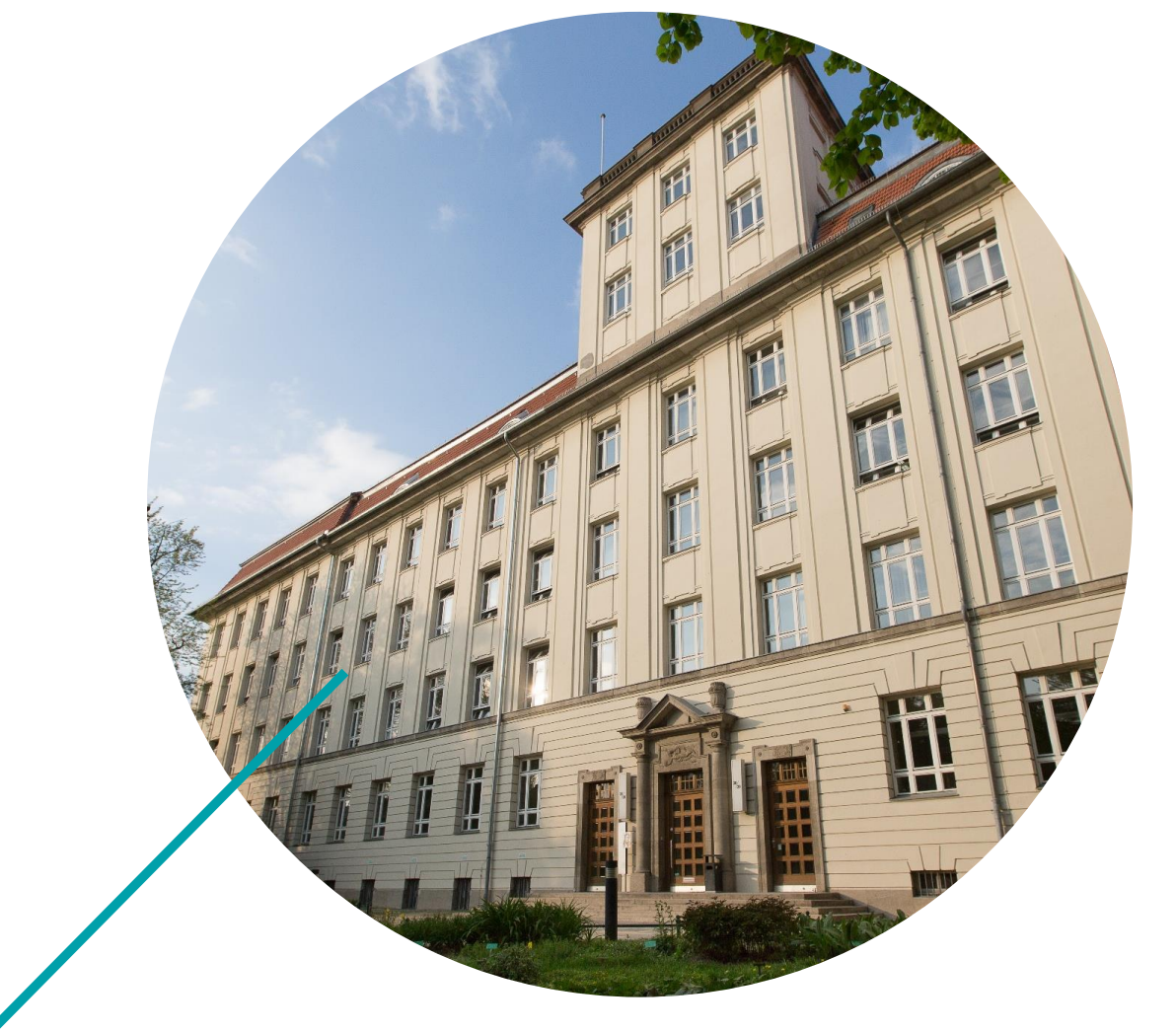

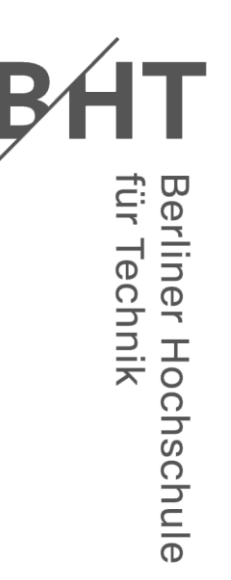

Studiere Zukunft

### Outline

- Compile your schedule
- Belegsystem Online Course System
- Take all your courses and change your courses
- Good to know...

# **Compile Your Schedule**

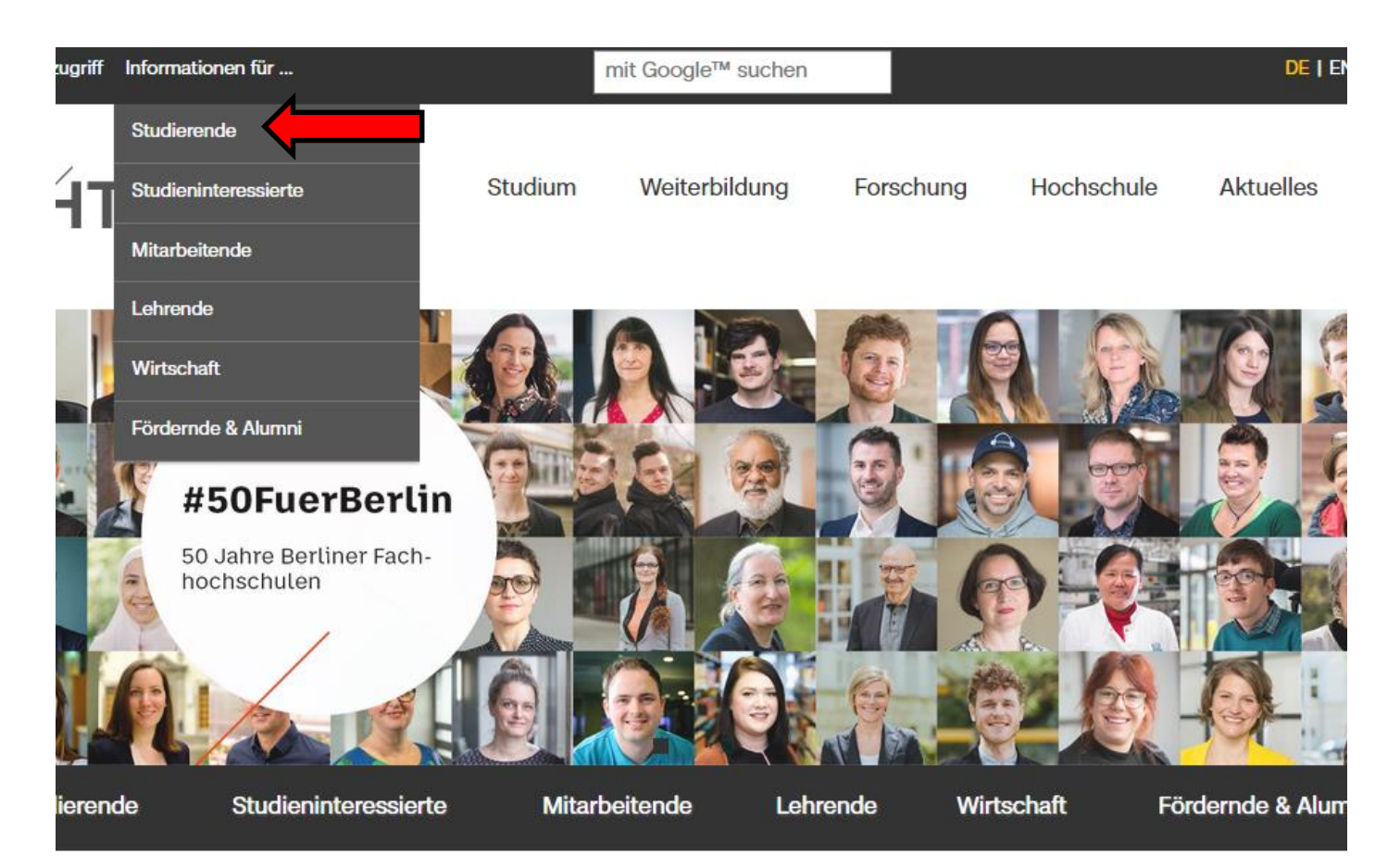

#### https://www.bht-berlin.de/#openCampus

#### Studierende

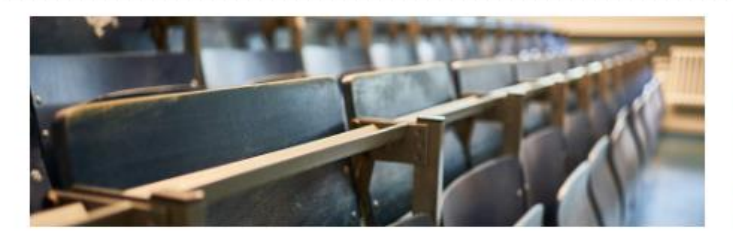

#### Informationen für Erstsemester

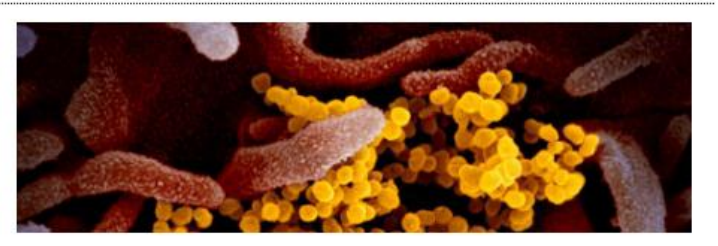

Informationen zum Coronavirus

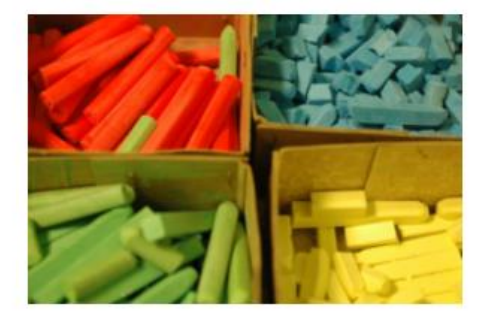

#### Studienorganisation

Finden Sie Informationen und Hinweise rund um das Studium, Fristen und Termine sowie nützliche Links und Ansprechpersonen.

Termine
 Studium von A - Z
 Immatrikulation & Rückmeldung
 Planen & Belegen
 Studium oder Praktikum im Ausland

Berliner Hochschule für Technik Studiere Zukunft

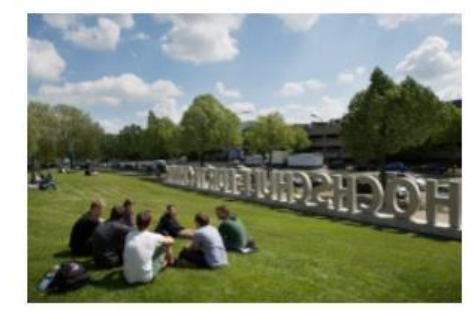

#### Studierendenservice

Beratung, Immatrikulation, Prüfungsangelegenheiten, Studiendokumentation, Karriereplanung, Förderung und mehr: Die Einrichtungen des Studienrendenservice sind vor, im und auch noch nach dem Studium für Sie da.

Erste Anlaufstelle: > Studien-Info-Service

Zentrale Studienberatung

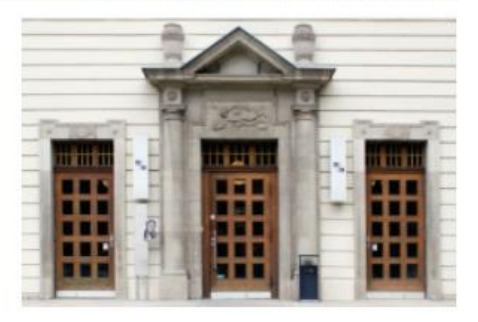

#### Logins

Gelangen Sie schnell zu den wichtigsten Diensten und Portalen.

- C Moodle
- C Belegsystem
- Prüfungstermine
- Z Stunden- und Raumpläne
- C E-Mail
- C webOPAC

#### https://www.bht-berlin.de/studierende

Home > Studium > Studienorganisation > Planen & Belegen

### **Planen & Belegen**

#### Stundenpläne

Die Stundenpläne aller Studiengänge, die Module des Studium Generale, die Lehrkraft- und Raumpläne stellt das

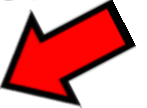

🕑 direkt zu den Stundenplänen

Referat Studium und Lehre ein.

#### Modulhandbücher

Sie finden in den Modulhandbüchern unter anderem Lerninhalte und Lernziele aller Fächer Ihres Studiengangs.

→ mehr...

#### Belegen von Lehrveranstaltungen

Möchten Sie an einer Lehrveranstaltung teilnehmen, müssen Sie sie online belegen.

#### → mehr...

Stundenplan für Studierende

1. Semester / Architektur Bachelor / B-ARCH

Freitag Dienstag Mittwoch Donnerstag Montag Zug 1 08:00 D 120 D 120 D 102 / H2 153094 153007 153001 Darstellende Geometrie in der Architektur / SU Gestaltung und Präsentation I / SU Gebäudeentwurf I / SU 08:45 attermann, Klaus 14-tql. nach Plan Sedelies, Gerd Vondenhof-Anderhalten 09:30 10:00 D 120 153094 D 120 15300 D 120 153008 D 120 153002 Darstellende Geometrie in der Architektur / SU Gestaltung und Gestaltung und Gebäudeentwurf I Übg. / Ü Präsentation I Übg. / Ü Präsentation I Übg. / Ü 10:45 attermann, Klaus Artemova, I 14-tol, Gr. Artemova, I 14-tol, Gr Vondenhof-Anderhalten Gr. 1 11:30 12:15 D 101 / H1 153094 D 120 153008 D 120 153008 D 120 153002 Gebäudeentwurf I Übg. / Ü Darstellende Geometrie in der Architektur / SU Gestaltung und Gestaltung und 13:00 Präsentation I Übg. / Ü Präsentation I Übg. / Ü Gr. 1 \_attermann, Klaus 14-tgl. nach Plan Artemova, I 14-tgl. Gr. Artemova, I 14-tgl. Gr Vondenhof-Anderhalten 13:45 14:15 D 237 153093 D 101 / H1 153093 D 120 153002 Entworfen und Entwerfen und Gebäudeentwurf I Übg. / Ü Konstruieren in Massiv Konstruieren in Massivb 15:00 Gr. 10 Vondenhof-Anderhalter chuber Schubert 15:45 16:00 D 120 15310 D 326 L 15306 D 326 L 15306 D 101 / H1 15306 D 346 L 153095 D 346 L 15309 Entwerfen und Konstruieren in Massivbauweise Baugeschichte und Baugeschichte und Baugeschichte und Architekturlehre / SU Darstellende Geometrie Darstellende Geometrie Architekturlehre Übg. Architekturlehre Übg. in der Architektur Übg. / in der Architektur Übg. 16:45 Ernst. Hans-Christof Goebel, Be 14-tal, Gr. Goebel, Be 14-tal, Gr Studzinski, 14-tal Gr. Studzinski, 14-tal Gr Bruns-Szcesny, Oliver Gr 1a Kieren. Martin 17:30 17:45 D 101 / H1 D 120 153108 15306 Entwerfen und Konstruieren in Massivbauweise Baugeschichte und Architekturlehre / SU 18:30 Ernst. Hans-Christof Bruns-Szcesny, Oliver Gr 1k Kieren, Martin 19:15 19:30 20:15 21:00 21:15

Example Architecture: The module "Gebäudeentwurf" consists of one course "seminarlike teaching" (SU) and one "practical course" (Ü)

Berliner Hochschule für Technik Studiere Zukunft

Berliner Hochschule für Technik

### **Example Module**

The module "Gebäudeentwurf" consists of one course "seminar-like teaching" (SU) and one "practical course" (Ü)

➢ Please note that the schedule includes all the possible courses. That means that you have to choose one course if there are different groups or sections.

➢You can find the combination of the modules at the homepage of your degree track.

#### **Belegsystem - Online Course System**

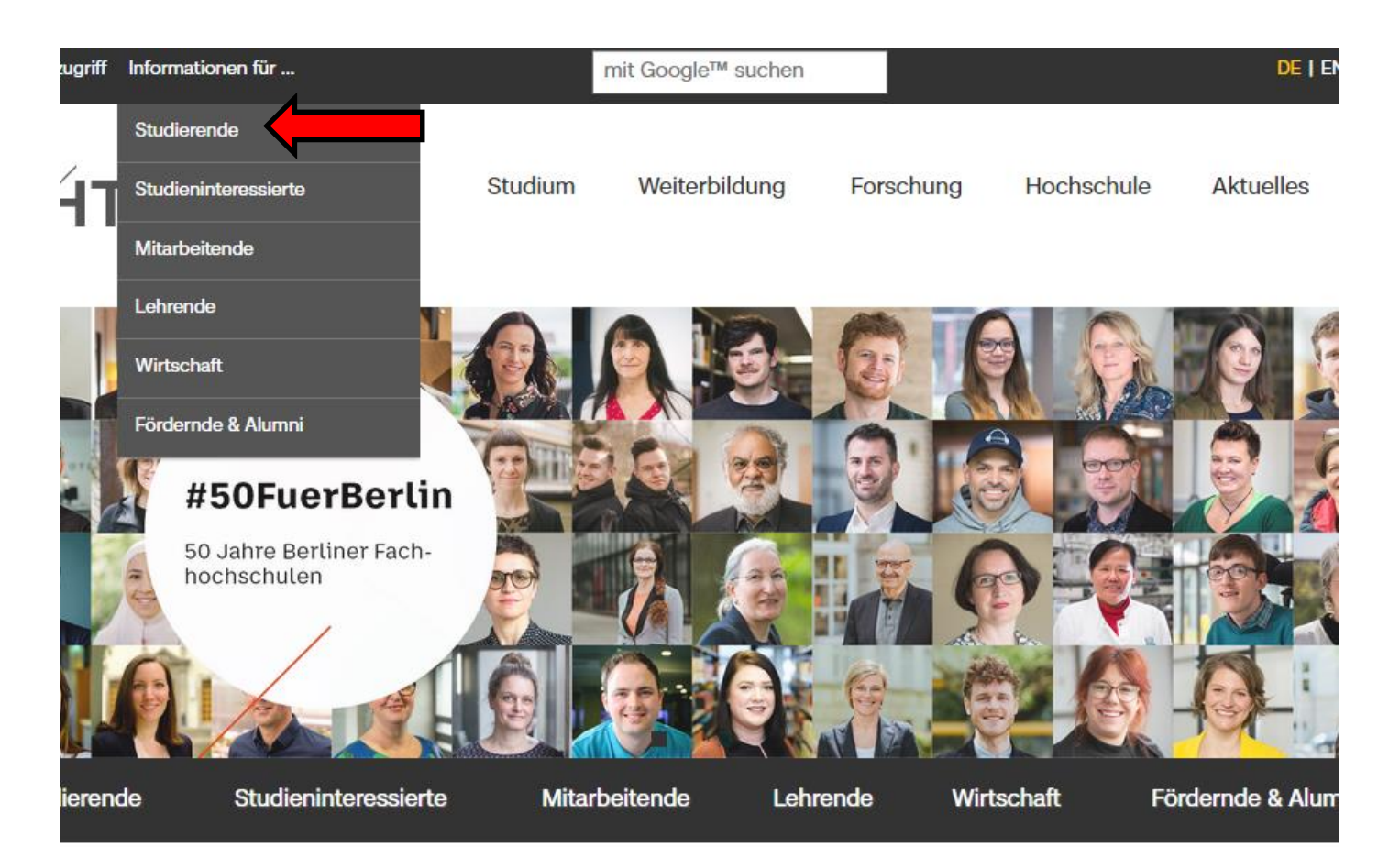

#### https://www.bht-berlin.de/#openCampus

#### Studierende

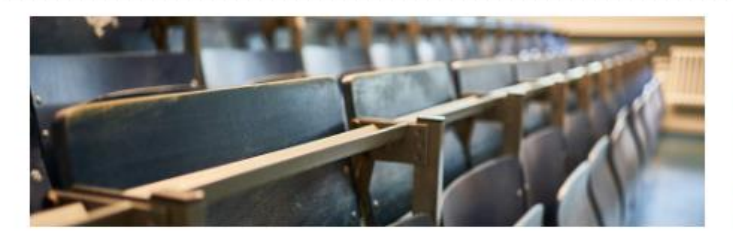

#### Informationen für Erstsemester

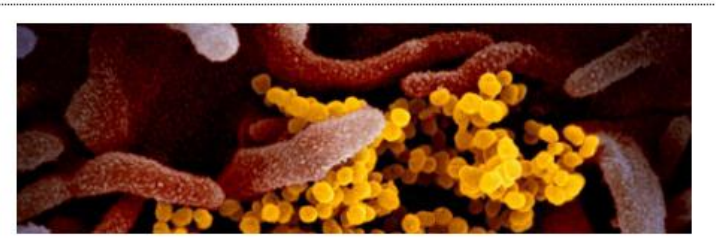

Informationen zum Coronavirus

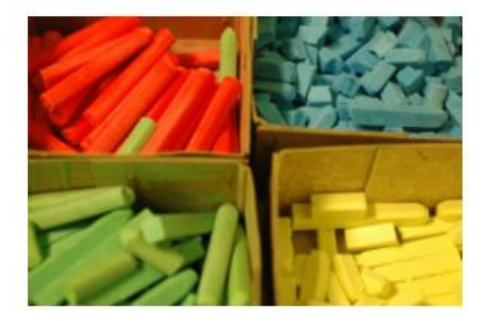

#### Studienorganisation

Finden Sie Informationen und Hinweise rund um das Studium, Fristen und Termine sowie nützliche Links und Ansprechpersonen.

- → Termine
- Studium von A Z
- Immatrikulation & Rückmeldung
- ➔ Planen & Belegen
- Studium oder Praktikum im Ausland

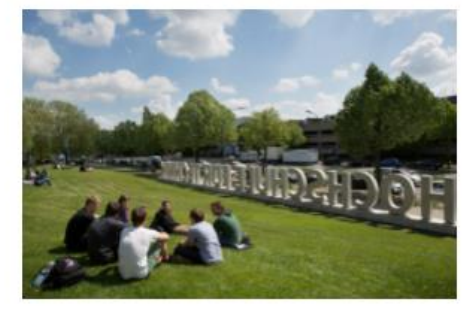

#### Studierendenservice

Beratung, Immatrikulation, Prüfungsangelegenheiten, Studiendokumentation, Karriereplanung, Förderung und mehr: Die Einrichtungen des Studienrendenservice sind vor, im und auch noch nach dem Studium für Sie da.

Erste Anlaufstelle: > Studien-Info-Service

➔ Zentrale Studienberatung

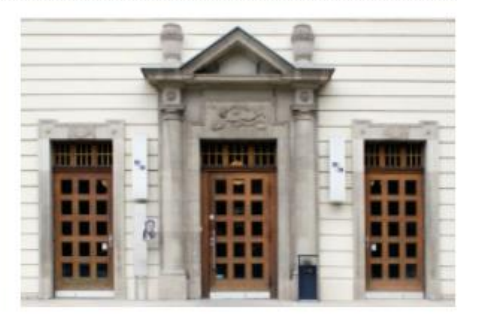

#### Logins

Gelangen Sie schnell zu den wichtigsten Diensten und Portalen.

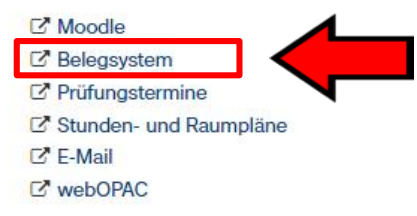

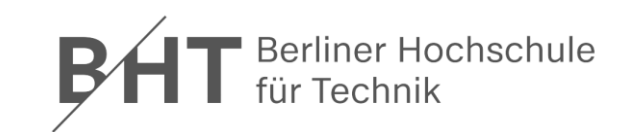

| Benutzername: <mark>s+student registration number</mark> .<br>Passwort <mark>student registration number + date<br/>of birth Anmelden</mark> |
|----------------------------------------------------------------------------------------------------|
| Passwort vergessen                                                                                                    |
| Willkommen!                                                                                                    |
| Nicht angemeldet.                                                                                                    |

#### The access for the Online Course System is preset:

- Benutzername (Username): "s and your student registration number" (e.g. s710562)
   Kennwort (Password): "your student registration number +date of birth with 8 digits" (e.g.
- 71056231011970)

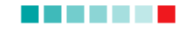

https://sv-online2.bht-berlin.de/Portal/

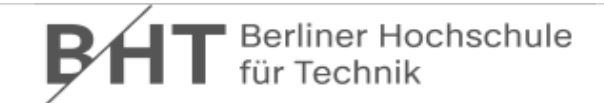

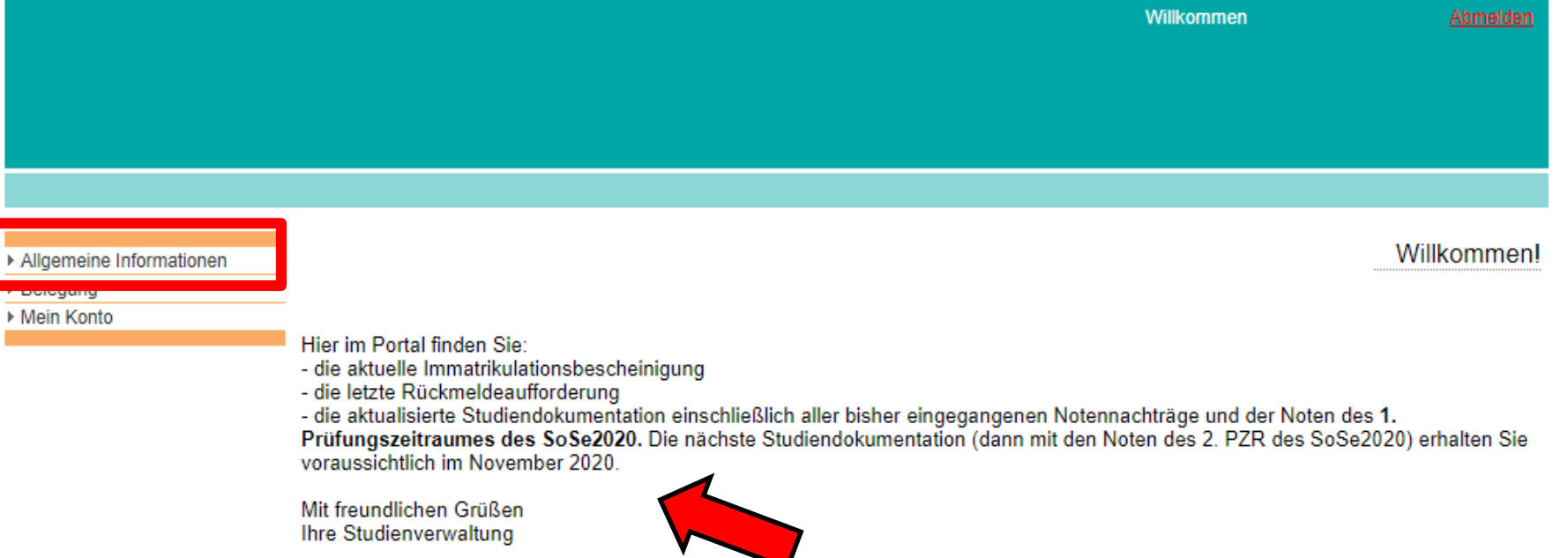

#### Here you will find current information.

### **General Information**

| ₿⁄H <sup>-</sup>                                                                                                    | Berliner Hochschule<br>für Technik                                                            |                |
|----------------------------------------------------------------------------------------------------|-----------------------------------------------------------------------------------------------|----------------|
|                                                                                                    | Willkommen                                                                                    | Abmelder       |
|                                                                                                    |                                                                                               |                |
|                                                                                                    |                                                                                               |                |
|                                                                                                    |                                                                                               |                |
|                                                                                                    |                                                                                               |                |
|                                                                                                    |                                                                                               |                |
|                                                                                                    | •                                                                                             | Online Service |
| Allgemeine Informationen     Immatrikulations-                                                                                                    | Benutzen Sie bitte das Menü auf der linken Seite, um personalisierte Informationen zu finden. | Online-Service |
| ✓ Allgemeine Informationen<br>> Immatrikulations-<br>bescheinigung                                                                                                    | Benutzen Sie bitte das Menü auf der linken Seite, um personalisierte Informationen zu finden. | Online-Service |
| ✓ Allgemeine Informationen     → Immatrikulations-     bescheinigung     → Rückmeldeaufforderung                                                                                                    | Benutzen Sie bitte das Menü auf der linken Seite, um personalisierte Informationen zu finden. | Online-Service |
| <ul> <li>✓ Allgemeine Informationen</li> <li>&gt; Immatrikulations-<br/>bescheinigung</li> <li>&gt; Rückmeldeaufforderung</li> <li>&gt; Aktuelle Belegung</li> </ul>                                                               | Benutzen Sie bitte das Menü auf der linken Seite, um personalisierte Informationen zu finden. | Online-Service |
| <ul> <li>Allgemeine Informationen</li> <li>Immatrikulations-<br/>bescheinigung</li> <li>Rückmeldeaufforderung</li> <li>Aktuelle Belegung</li> <li>Aktueller Stundenplan</li> </ul>                                                 | Benutzen Sie bitte das Menü auf der linken Seite, um personalisierte Informationen zu finden. | Online-Service |
| <ul> <li>Allgemeine Informationen</li> <li>Immatrikulations-<br/>bescheinigung</li> <li>Rückmeldeaufforderung</li> <li>Aktuelle Belegung</li> <li>Aktueller Stundenplan</li> <li>Studiendokumentation</li> </ul>                   | Benutzen Sie bitte das Menü auf der linken Seite, um personalisierte Informationen zu finden. | Online-Service |
| <ul> <li>Allgemeine Informationen</li> <li>Immatrikulations-<br/>bescheinigung</li> <li>Rückmeldeaufforderung</li> <li>Aktuelle Belegung</li> <li>Aktueller Stundenplan</li> <li>Studiendokumentation</li> <li>Belegung</li> </ul> | Benutzen Sie bitte das Menü auf der linken Seite, um personalisierte Informationen zu finden. | Online-Servic  |

### Take a Course

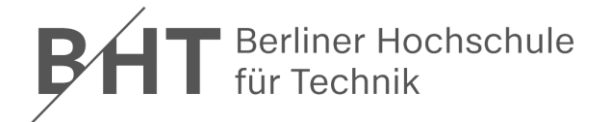

|                                                                                                    | omelden |
|----------------------------------------------------------------------------------------------------|---------|
|                                                                                                    |         |
|                                                                                                    |         |
|                                                                                                    |         |
|                                                                                                    |         |
| Allgemeine Informationen     Online-Serv                                                                | ervices |
| ▼Belegung Benutzen Sie bitte das Menü auf der linken Seite, um personalisierte Informationen zu finden. |         |
| Link zum Belegsystem                                                                                    |         |
| >Aktuelle Belegung                                                                                      |         |
| ▶ Mein Konto                                                                                            |         |

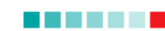

### **Change Your Password**

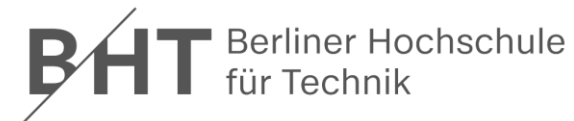

|                                                                 |                        |   | Willkommen | <u>Abmelden</u> |
|-----------------------------------------------------------------|------------------------|---|------------|-----------------|
|                                                                 |                        |   |            |                 |
|                                                                 |                        |   |            |                 |
|                                                                 |                        |   |            |                 |
| h Alles mains left modian an                                    |                        |   |            |                 |
| <ul> <li>Aligemeine mormauorien</li> <li>Belegung</li> </ul>    | Neues Passwort:        |   |            |                 |
| <ul> <li>✓ Mein Konto</li> <li>&gt; Passwortänderung</li> </ul> | Wiederholung Passwort: | ] |            |                 |
|                                                                 | Absenden               |   |            |                 |

### **Take Courses and Cancel Courses**

### Take a Course

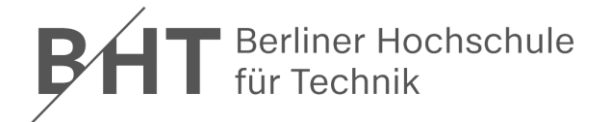

|                                                                                                    | omelden |
|----------------------------------------------------------------------------------------------------|---------|
|                                                                                                    |         |
|                                                                                                    |         |
|                                                                                                    |         |
|                                                                                                    |         |
| Allgemeine Informationen     Online-Serv                                                                | ervices |
| ▼Belegung Benutzen Sie bitte das Menü auf der linken Seite, um personalisierte Informationen zu finden. |         |
| Link zum Belegsystem                                                                                    |         |
| >Aktuelle Belegung                                                                                      |         |
| ▶ Mein Konto                                                                                            |         |

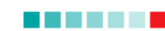

### Your degree programme and semester is preset\*

| Angemeldeter Benutzer: Name:<br>Vorname:                                                                    | Fachbereich: Architektur und Gebäudetechnik<br>Studiengang: Architektur Bachelor                                                                                                    |  |
|----------------------------------------------------------------------------------------------------|----------------------------------------------------------------------------------------------------|--|
| Belegungen     Module des Studium Generale belegen     stornieren     Ausdruck     Belegijste     Belegijan | Auswahlkriterien zur Belegung:       Lehnfraft:         Studiengang:       Fachbereich:         Fachbereich:       Fachbereich:         Auswahl:       1         VVNr       FS         Veranstaltung       Zug         Grp. Dozenten       Termine         Rang       markieren         *       If you are already in a higher semester (Fachsemester), you can select a lower semester as well.         *       Markierung in Belegung einfügen         Markierung in Belegung einfügen       Markierung aus Belegung einfernen         Auswahl löcchen         Belegung:       VNr         VVNr       FS         Veranstaltung       Zug         Grp. Dozenten       Termine         Belegung:       VNr         VVNr       FS         Veranstaltung       Zug         Grp. Dozenten       Termine         Rang       markieren         VNr       FS         Veranstaltung       Zug         Grp. Dozenten       Termine         Belegung:       VNr         VNr       FS         Veranstaltung       Zug         Grp. Dozenten       Termine         Veranstaltung <td< th=""><th></th></td<> |  |

### **Select the other options**

| Angemeldeter Benutzer: Name:<br>Vorname: | Fachbereich: Architektur und Gebäudetechnik<br>Studiengang: Architektur Bachelor                                                                                                    |   |
|------------------------------------------|----------------------------------------------------------------------------------------------------|---|
| Vorname:                                 | Studiengang:       Architektur Bachelor         Auswahlkriterien zur Belegung:       alle         Studiengang:       Architektur Bachelor         Fachbereich:       alle         Fachsemester:       1         Auswahl:       Zug Grp. Dozenten         Termine       Rang         Markieren       Image: Comparison of the state of the state of the s |   |
|                                          | Markierung in Belegung einfügen     Markierung aus Belegung entfernen     Auswahl löscher       Belegung:     IU-Nr     FS     Veranstaltung     Zug     Grp. Dozenten     Termine     Rang     markieren                                                                                                    | • |
|                                          | Uber die endgültige Belegung entscheidet die jeweilige Lehrkraft! Die verbindliche Zulassung für die Module des Studium Generale erfolgt in der ersten Lehrveranstaltung. belegen                                                                                                    | • |

### Mark your choice

| Angemeldeter Benutzer: Name:<br>Vorname: | Fac<br>Stu                     | hbereich: Architektur und Gebäudetech<br>diengang: Architektur Bachelor               | nnik                            |                                            |                           |                    |           |                 |   |
|------------------------------------------|--------------------------------|---------------------------------------------------------------------------------------|---------------------------------|--------------------------------------------|---------------------------|--------------------|-----------|-----------------|---|
|                                          | Auswahlkr                      | iterien zur Belegung:                                                                 |                                 |                                            |                           |                    |           |                 |   |
|                                          |                                | Lehrkraft:                                                                            | alle                            |                                            |                           |                    | ~         |                 |   |
| Belegungen                               |                                | Studiengang:                                                                          | Architektur E                   | ach                                        | elor                      |                    | ~         |                 |   |
| Module des Studium Generale belegen      |                                | Fachbereich:                                                                          | alle                            |                                            |                           |                    | ~         |                 |   |
| stornieren                               |                                | Fachsemester                                                                          | 1                               |                                            |                           |                    |           | Suche ausführen |   |
| - Ausdruck                               |                                |                                                                                       |                                 |                                            |                           |                    | <u> </u>  |                 |   |
| <u>Belegliste</u>                        | Auswahl:                       | Verenetaltung                                                                         | 7.00                            | Crn                                        | Dozonton                  | Termine            | Dang      | markiaran       |   |
| Belegplan                                | LV-NI F 3                      | Baugeschichte und Architekturlehre                                                    | Zug                             | din di di di di di di di di di di di di di | Hub Berthold              | Do 14:15: Do 16:00 | 16 yon 44 |                 |   |
|                                          | 153067 1                       | Baugeschichte und Architekturlehre                                                    | Zug 2                           | 2                                          | Hub, Berthold             | Do 08:00: Do 10:00 | 14 von 44 |                 |   |
|                                          | 153068 1                       | Baugeschichte und Architekturlehre Übg.                                               | Zug 1                           | 1                                          | Hub, Berthold             | Do 17:45           | 9 yon 22  | <b>\$</b>       |   |
|                                          | 153068 1                       | Baugeschichte und Architekturlehre Übg.                                               | Zug 1                           | 2                                          | Hub, Berthold             | Do 17:45           | 3 yon 22  | <b>V 19</b>     |   |
|                                          | 153068 1                       | Baugeschichte und Architekturlehre Übg.                                               | Zug 2                           | 3                                          | Hub, Berthold             | Do 12:30           | 10 yon 22 | 2               |   |
|                                          | 153068 1                       | Baugeschichte und Architekturlehre Übg.                                               | Zug 2                           | 4                                          | Hub, Berthold             | Do 12:30           | 0 von 22  |                 |   |
|                                          | 153094 1                       | Darstellende Geometrie in der Architektur                                             | Zug 1                           | 1                                          | Lattermann, Klaus         | Di 10:00; Di 12:30 | 24 von 44 | • 0             |   |
|                                          | 153094 1                       | Darstellende Geometrie in der Architektur                                             | Zug 2                           | 2                                          | Lütcke, Carl-Georg        | Di 08:00; Di 10:00 | 20 von 44 | 4               | - |
|                                          |                                |                                                                                       |                                 |                                            |                           |                    |           |                 |   |
|                                          | Mar                            | kierung in Belegung einfügen                                                          | Markierun                       | g au                                       | s Belegung entfernen      |                    |           | Auswahl löschen |   |
|                                          | Eelegung.                      | Veranstaltung                                                                         | <b>7</b> ua                     | Grn                                        | Dozenten                  | Termine            | Rang      | markieren       |   |
|                                          |                                | Forditotations                                                                        |                                 |                                            |                           |                    | - tung    |                 | * |
|                                          | Uber die end<br>Die verbindlik | lgültige Belegung entscheidet die jeweilig<br>che Zulassung für die Module des Studiu | je Lehrkraft!<br>m Generale erf | olgt i                                     | in der ersten Lehrveranst | altung.            |           | belegen         | • |

### **Click the button...**

| Angemeldeter Benutzer: Name:<br>Vorname:   | Fachbereich: A<br>Studiengang: A | Architektur und Gebäudetecl<br>Architektur Bachelor                             | hnik                                            |        |                    |                    |            |                 |   |
|--------------------------------------------|----------------------------------|---------------------------------------------------------------------------------|-------------------------------------------------|--------|--------------------|--------------------|------------|-----------------|---|
|                                            | Auswahlkriterien zur             | Belegung:                                                                       |                                                 |        |                    |                    |            |                 |   |
|                                            |                                  | Lehrkraft:                                                                      | alle                                            |        |                    |                    | ~          |                 |   |
| , Belegungen                               |                                  | Studiengang:                                                                    | Architektur F                                   | Bachel | lor                |                    | ~          |                 |   |
| <u>+ belegen</u>                           |                                  | Eachbereich:                                                                    |                                                 | Buono  |                    |                    |            |                 |   |
| <u>Module des Studium Generale belegen</u> |                                  | Fachbereich.                                                                    | alle                                            |        |                    |                    |            |                 |   |
| Ausdruck                                   |                                  | Fachsemester:                                                                   | 1                                               |        |                    |                    | ~          | Suche ausführen |   |
| <u>Belegliste</u>                          | Auswahl:                         |                                                                                 | -                                               |        | -                  |                    | -          |                 |   |
| Belegplan                                  | LV-Nr FS Veranstal               | tung                                                                            | Zug                                             | Grp.   | Dozenten           | Termine            | Rang       | markieren       |   |
|                                            | 153067 1 Baugeschichte           | und Architekturlehre                                                            | Zug 1                                           | 1      | lub, Berthold      | Do 14:15; Do 16:00 | 16 von 44  |                 |   |
|                                            | 153067 1 Baugeschichte u         | und Architekturlehre                                                            | Zug 2                                           | 2      | lub, Berthold      | Do 08:00; Do 10:00 | 14 von 44  |                 |   |
|                                            | 153068 1 Baugeschichte (         | und Architekturlehre Ubg.                                                       | Zug 1                                           | 1      | lub, Berthold      | Do 17:45           | 9 von 22   |                 |   |
|                                            | 153068 1 Baugeschichte i         | und Architekturlehre Ubg.                                                       | Zug 2                                           | 3      | lub, Berthold      | Do 12:30           | 10 von 22  |                 |   |
|                                            | 153068 1 Baugeschichte (         | und Architekturlehre Ubg.                                                       | Zug 2                                           | 4      | lub, Berthold      | Do 12:30           | 0 von 22   |                 |   |
|                                            | 153068 1 Baugeschichte (         | und Architekturienre Ubg.                                                       | Zug 1                                           | 2      | allemann Klave     | Di 10:00 Di 10:00  | 3 von 22   |                 |   |
|                                            | 153094 1 Darstellende Ge         | emetrie in der Architektur                                                      | Zug 1                                           | 2      | üteke Carl Cears   | Di 10:00; Di 12:30 | 24 von 44  |                 | - |
|                                            | I Darstellende Ge                | unene in der Architektur                                                        | knô s                                           | ۲ Y    | uicke, can deurg   | 0100.00, 0110.00   | 20 1011 44 | ►               |   |
|                                            | Markierung in Be                 | elegung einfügen                                                                | Markierur                                       | ng aus | Belegung entfernen |                    | ſ          | Auswahl löschen | 1 |
|                                            | Belegung:                        |                                                                                 |                                                 |        |                    |                    | `          |                 |   |
|                                            | LV-Nr FS Veranstal               | tung                                                                            | Zug                                             | Grp.   | Dozenten           | Termine            | Rang       | markieren       |   |
|                                            |                                  |                                                                                 |                                                 |        |                    |                    |            |                 |   |
|                                            | Click the<br>einfügen            | button "I<br>".<br>gung entscheidet die jeweilig<br>g für die Module des Studio | <b>Marki</b><br>ge Lehrkraft!<br>im Generale er | ier    | ung in B           | selegu             | ing        | ►<br>belegen    | Ť |

### Take another step to choose the course

| ngemeldeter Benutzer: Name:<br>Vorname:            | Fachbereich: Architektur und Gebäudetec<br>Studiengang: Architektur Bachelor                                  | hnik                                                          |                              |                 |
|----------------------------------------------------|----------------------------------------------------------------------------------------------------|---------------------------------------------------------------|------------------------------|-----------------|
|                                                    | Auswahlkriterien zur Belegung:                                                                                |                                                               |                              |                 |
|                                                    | Lehrkraft:                                                                                                    | alle                                                          | ~                            |                 |
| <mark>⊟. Belegungen</mark><br>∴ belegen            | Studiengang:                                                                                                  | Architektur Bachelor                                          | ~                            |                 |
| <u>belegen</u> Module des Studium Generale belegen | Fachbereich:                                                                                                  | alle                                                          | ~                            |                 |
| stornieren                                         | Fachsemester                                                                                                  | 1                                                             |                              | Suche ausführen |
| Ausdruck                                           |                                                                                                    | 1                                                             | •][                          | Ouche dustanten |
| <u>Belegliste</u>                                  | Auswani:                                                                                                    | Zug Grn Dozenten                                              | Termine Rang                 | markieren       |
| Belegplan                                          | 153067 1 Baugeschichte und Architekturlehre                                                                   | Zug 1 1 Hub. Berthold                                         | Do 14:15: Do 16:00 16 von 44 |                 |
|                                                    | 153067 1 Baugeschichte und Architekturlehre                                                                   | Zug 2 2 Hub Berthold                                          | Do 08:00: Do 10:00 14 von 44 |                 |
|                                                    | 153068 1 Baugeschichte und Architekturlehre Obo                                                               | Zug 1 1 Hub, Berthold                                         | Do 17:45 9 you 22            |                 |
|                                                    | 153068 1 Baugeschichte und Architekturlehre Otro                                                              | Zug 2 4 Hub, Berthold                                         | Do 12:30 0 your 22           |                 |
|                                                    | 153094 1 Darstellende Geometrie in der Architektur                                                            | Zug 1 1 Lattermann. Klaus                                     | Di 10:00: Di 12:30 24 von 44 |                 |
|                                                    | 153094 1 Darctellende Geometrie in der Architektur                                                            | Zug 2 2 Lützke Carl-Georg                                     | Di 08:00: Di 10:00 20 von 44 |                 |
|                                                    | 153095 1 Darstellende Geometrie in der Architektur Übe                                                        | Zun 1 1 Studzinski Erant                                      | Er 16:00 14 uon 22           |                 |
|                                                    | 150005 1 Destellende Geometrie in der Architekter Obg.                                                        | Zug 1 0 Otudalashi Frank                                      | Fr 10:00 14 V01 22           |                 |
|                                                    | Lasse in parstellende Geometrie in der Architektur obg.                                                       | zug i z Studziński, Frank                                     | FF 16:00 1 Von 22            | → ·             |
|                                                    | Markierung in Belegung einfügen                                                                               | Markierung aus Belegung entfernen                             | ſ                            | Auswahl löschen |
|                                                    | Belegung:                                                                                                    |                                                               |                              |                 |
|                                                    | LV-Nr FS Veranstaltung                                                                                        | Zug Grp. Dozenten                                             | Termine Rang                 | markieren       |
|                                                    | 153068 1 Baugeschichte und Architekturlehre Obg.                                                              | Zug 2 3 Hub, Berthold                                         | Do 12:30 10 von 22           |                 |
|                                                    | You can find you need another st                                                                              | ur course abo<br>ep marking.                                  | ve. But v                    | you             |
|                                                    | Über die endgültige Belegung entscheidet die jeweilin<br>Die verbindliche Zulassung für die Module des Studiu | ge Lehrkraft!<br>um Generale erfolgt in der ersten Lehrveran: | staltung.                    | belegen         |
|                                                    | Mark the course                                                                                               | e again and cl                                                | ick on tl                    | he button       |
|                                                    |                                                                                                    |                                                               |                              |                 |

Berliner Hochschule für Technik Studiere Zukunft

egen". You finally chose the course.

#### **Studium Generale: same procedure as explained before**

| meldeter Benutzer: Name: Fachbereich: Architektur und Geb<br>Vorname: Studiengang: Architektur Bachelo | iudetechnik                                                                                                |                                                                         |                 |
|----------------------------------------------------------------------------------------------------|----------------------------------------------------------------------------------------------------|-------------------------------------------------------------------------|-----------------|
|                                                                                                    | Auswahlkriterien zur Belegung:                                                                             |                                                                         |                 |
|                                                                                                    | L ehrkraft                                                                                                 |                                                                         |                 |
| Belegungen                                                                                             | Len Mar.                                                                                                   | alle                                                                    | <b>*</b>        |
| the belegen                                                                                            | Studiengang:                                                                                               | Architektur Bachelor                                                    | ~               |
| Module des Studium Generale belegen                                                                    | Fachbereich:                                                                                               | alle                                                                    | ~               |
| Module des Studium Generale Fremdsprachen                                                              | Fachsemester                                                                                               | 1                                                                       | Sucho ausführen |
| Module des Studium Generale Sozialwissenschaften                                                       | r densemester.                                                                                             | ·                                                                       |                 |
| Antimuslimischer Rassismus im 21. Jahrhundert / 1                                                      | Auswahl:                                                                                                   |                                                                         |                 |
| Collegium musicum / 1                                                                                  | LV-NT FS Veranstattung                                                                                     | Zug Grp. Dozenten Termine                                               |                 |
| Collegium musicum: Chor / 1                                                                            |                                                                                                    |                                                                         |                 |
| Das deutsche Theater im 20. Jahrhundert / 1                                                            |                                                                                                    |                                                                         |                 |
| Demokratie: gestern und heute / 1                                                                      |                                                                                                    |                                                                         |                 |
| <u>Die DDR: Geschichte und Recht / 1</u>                                                               |                                                                                                    |                                                                         |                 |
| Economic Aspects of the European Integration / 1                                                       |                                                                                                    |                                                                         |                 |
| <u>Geschichte der Fotografie / 1</u>                                                                   |                                                                                                    |                                                                         |                 |
| Gesellschatt, Wirtschaft, Verantwortung – Made in Germany / 1                                          |                                                                                                    |                                                                         | -               |
| Gesellschaft, Wirtschaft, Verantwortung – Made in Germany / 2                                          | 4                                                                                                    |                                                                         |                 |
| Grundbegriffe der Psychologie / 1                                                                      | Markierung in Belegung einfügen                                                                            | Markierung aus Belegung entfernen                                       | Auswahl löschen |
| <u>Grundbegnite der Psychologie / 2</u>                                                                | Belegung:                                                                                                  | Zura Grn Dozenten Termine                                               | Rang markieren  |
| International Migration – vesterday, today, and temperow / 1                                           | Event 1.5 verunstatung                                                                                     | Lug ofp. Dozenten Tennine                                               |                 |
| Kreatives Schreihen I / 1                                                                              |                                                                                                    |                                                                         |                 |
| Kreatives Schreiben 1 / 2                                                                              |                                                                                                    |                                                                         |                 |
| Kunstgeschichte I / 1                                                                                  |                                                                                                    |                                                                         |                 |
| Kunstgeschichte II / 1                                                                                 |                                                                                                    |                                                                         |                 |
| Mentoring im Tandem / 1                                                                                |                                                                                                    |                                                                         |                 |
| Musikgeschichte: Die Wiener Klassik bis zur Neuen Musik / 1                                            |                                                                                                    |                                                                         |                 |
| Musikgeschichte: Die Wiener Klassik bis zur Neuen Musik / 2                                            |                                                                                                    |                                                                         | ·               |
| Musikgeschichte: Von der Antike bis zur Gegenwart / 1                                                  | 4                                                                                                    |                                                                         | +               |
| Philosophie des Abendlandes I / 1                                                                      | Über die endgültige Belegung entscheidet die jeweil<br>Die verbindliche Zulassung für die Medule des Studi | lige Lehrkraft!<br>ium Generale erfelet in der ersten Lehrveranstaltung |                 |
| Philosophie des Abendlandes II / 1                                                                     | Die Verbindiiche Zulassung für die Module des Stadi                                                        | um Generale enoigt in der ersten Leinveranstaltung.                     |                 |
| <u>Philosophische Grundbegriffe / 1</u>                                                                |                                                                                                    |                                                                         | belegen         |
| <u>Politikwissenschaften / 1</u>                                                                       |                                                                                                    |                                                                         |                 |
| Prasentation und Moderation / 1                                                                        |                                                                                                    |                                                                         |                 |
| Problemorientiertes Lernen / 1  Pacht, Staat und Erschaft in Zeiten der Auffdärung / 1                 |                                                                                                    |                                                                         |                 |
| Recit, Staat und Freiheit in Zeiten der Aufklarung / 1<br>Rhetorik und Präsentationstechnik / 1        |                                                                                                    |                                                                         |                 |
| South Park als Spiegel des US-amerikanischen Rassismus / 1                                             |                                                                                                    |                                                                         |                 |
| South Park als Spiegel des US-amerikanischen Rassismus / 2                                             |                                                                                                    |                                                                         |                 |
| Staat und Verwaltung in Deutschland / 1                                                                |                                                                                                    |                                                                         |                 |
| Studentisches Mentoring / 1                                                                            |                                                                                                    |                                                                         |                 |
| Module des Studium Generale Sprachen                                                                   |                                                                                                    |                                                                         |                 |
| Module des Studium Generale Techniksoziologie                                                          |                                                                                                    |                                                                         |                 |
| + Module des Studium Generale Wirtschafts-, Rechts- u. Arbeitswissenschaften                           |                                                                                                    |                                                                         |                 |
| stornieren                                                                                             |                                                                                                    |                                                                         |                 |
| Ausdruck                                                                                               |                                                                                                    |                                                                         |                 |
| Belegliste                                                                                             |                                                                                                    |                                                                         |                 |
| Belegplan                                                                                              |                                                                                                    |                                                                         |                 |

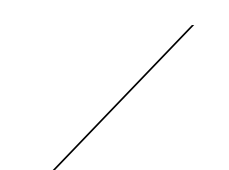

# **Cancel courses (includes Studium Generale)**

| Angemeldeter Benutzer: Name:<br>Vorname: |        |    | Fachbereich:         Life Sciences and Technology           Studiengang:         Gartenbauliche Phytotechnologie | Bachelor |        |                             |            |
|------------------------------------------|--------|----|----------------------------------------------------------------------------------------------------|----------|--------|-----------------------------|------------|
|                                          | LV-Nr. | FS | Veranstaltung                                                                                                    | Zug      | Gruppe | Lehrkraft                   | Storno     |
| ⊟-Belegungen                             | 150100 | 1  | Agrikulturchemische Grundlagen Übg.                                                                              | Zug 1    | 1      | Buchholtz, Heinz-<br>Volker |            |
|                                          | 150028 | -  | Buchführung und Steuern                                                                                          | Zug 1    | 1      | Philippi, Michael           |            |
|                                          | 150078 | -  | Buchführung und Steuern Übg.                                                                                     | Zug 1    | 1      | Philippi, Michael           |            |
|                                          | 150089 | -  | Gemüsebau II Übg.                                                                                                | Zug 1    | 1      | Bull, Claus                 |            |
|                                          | 150076 | 5  | Kommunikation und Beratung                                                                                       | Zug 1    | 1      | Richter, Markus             |            |
| stomieren                                | 150077 | 5  | Kommunikation und Beratung Übg.                                                                                  | Zug 1    | 1      | Schelp, Claudia             |            |
| Belegliste                               | 150079 | -  | Marketing und Marktforschung im Gartenbau                                                                        | Zug 1    | 1      | Bull, Claus                 |            |
| Belegplan                                | 150049 | -  | Marketing und Marktforschung im Gartenbau<br>Übg.                                                                | Zug 1    | 1      | Bull, Claus                 |            |
|                                          | 150080 | 5  | Qualitätsmanagement                                                                                              | Zug 1    | 1      | Bull, Claus                 |            |
|                                          | 150081 | -  | Unternehmensführung im Gartenbau                                                                                 | Zug 1    | 1      | Michaelis, Peer Uwe         |            |
|                                          |        |    |                                                                                                    |          |        |                             | stornieren |

# Do you want to take other courses or change your selection? Use the cancellation button ("stornieren").

# **Cancel courses (includes Studium Generale)**

| Angemeldeter Benutzer: Name:<br>Vorname                                                                                                    |        |    | Fachbereich:         Life Sciences and Technology           Studiengang:         Gartenbauliche Phytotechnologie | Bachelor |        |                             |            |
|----------------------------------------------------------------------------------------------------|--------|----|----------------------------------------------------------------------------------------------------|----------|--------|-----------------------------|------------|
|                                                                                                    | LV-Nr. | FS | Veranstaltung                                                                                                    | Zug      | Gruppe | Lehrkraft                   | Storno     |
| <ul> <li>Belegungen</li> <li>Jug 1 / FS:1</li> <li>Jug 1 / FS:3</li> <li>Jug 1 / FS:5</li> <li>Jug 1 / FS:7</li> <li>Jug 2 / FS:1</li> <li>Module des Studium Generale belege</li> <li>stomieren</li> <li>Ausdruck</li> <li>Belegliste</li> <li>Belegplan</li> </ul> | 150100 | 1  | Agrikulturchemische Grundlagen Übg.                                                                              | Zug 1    | 1      | Buchholtz, Heinz-<br>Volker |            |
|                                                                                                    | 150028 | -  | Buchführung und Steuern                                                                                          | Zug 1    | 1      | Philippi, Michael           |            |
|                                                                                                    | 150078 | -  | Buchführung und Steuern Übg.                                                                                     | Zug 1    | 1      | Philippi, Michael           |            |
|                                                                                                    | 150089 | -  | Gemüsebau II Übg.                                                                                                | Zug 1    | 1      | Bull, Claus                 |            |
|                                                                                                    | 150076 | 5  | Kommunikation und Beratung                                                                                       | Zug 1    | 1      | Richter, Markus             |            |
|                                                                                                    | 150077 | 5  | Kommunikation und Beratung Übg.                                                                                  | Zug 1    | 1      | Schelp, Claudia             |            |
|                                                                                                    | 150079 | -  | Marketing und Marktforschung im Gartenbau                                                                        | Zug 1    | 1      | Bull, Claus                 |            |
|                                                                                                    | 150049 | -  | Marketing und Marktforschung im Gartenbau<br>Übg.                                                                | Zug 1    | 1      | Bull, Claus                 |            |
|                                                                                                    | 150080 | 5  | Qualitätsmanagement                                                                                              | Zug 1    | 1      | Bull, Claus                 |            |
|                                                                                                    | 150081 | -  | Unternehmensführung im Gartenbau                                                                                 | Zug 1    | 1      | Michaelis, Peer Uwe         | *          |
|                                                                                                    |        |    |                                                                                                    |          |        |                             | stornieren |

Mark the course you want to cancel in the last column of the table ("Storno"). After clicking the cancellation button ("stornieren") at the bottom, all marked courses are cancelled.

### **Belegliste: contains your chosen courses**

| <u>belegen</u> <u>Module des Studium Generale belege</u> <u>stornieren</u> Ausdruck     Beleniste | Belegliste für Studierende                                                                      | <b>BHT</b> Berlin<br>für Te                             | ner Hochschule<br>echnik |  |  |  |
|---------------------------------------------------------------------------------------------------|-------------------------------------------------------------------------------------------------|---------------------------------------------------------|--------------------------|--|--|--|
| Belegplan Nr.                                                                                     | Veranstaltungsbezeichnung                                                                       | Grp. Belegung                                           | Rang                     |  |  |  |
| 153067                                                                                            | Baugeschichte und Architekturlehre<br>Hub, Berthold                                             | 1 1/4<br>Donnerstag 14:15:00 Uhr                        | 17 von 44                |  |  |  |
| 153068                                                                                            | Baugeschichte und Architekturlehre Übg.<br>Hub, Berthold                                        | 1 1/4<br>Donnerstag 17:45:00 Uhr                        | 13 von 22                |  |  |  |
| 153094                                                                                            | Darstellende Geometrie in der Architektur<br>Lattermann, Klaus                                  | 1 1/4<br>Dienstag 10:00:00 Uhr<br>Dienstag 12:30:00 Uhr | 27 von 44                |  |  |  |
| 153095                                                                                            | Darstellende Geometrie in der Architektur Übg.<br>Studzinski, Frank                             | 1 1/4<br>Freitag 16:00:00 Uhr                           | 16 von 22                |  |  |  |
| 153093                                                                                            | Entwerfen und Konstruieren in Massivbauweise<br>Bruns-Szcesny, Oliver Ernst, Hans-Christof      | 1 1/4<br>Montag 14:15:00 Uhr                            | 13 von 44                |  |  |  |
| 153108                                                                                            | Entwerfen und Konstruieren in Massivbauweise Übg.<br>Bruns-Szcesny, Oliver Ernst, Hans-Christof | 1 1/4<br>Montag 16:00:00 Uhr                            | 13 von 22                |  |  |  |
| 153001                                                                                            | Gebäudeentwurf I<br>Alberts, Andrew Vondenhof-Anderhalten, Petra                                | 1 1/4<br>Montag 10:00:00 Uhr                            | 11 von 44                |  |  |  |
| 153002                                                                                            | Gebäudeentwurf I Übg.<br>Alberts, Andrew Vondenhof-Anderhalten, Petra                           | 1 1/4<br>Montag 08:00:00 Uhr                            | 11 von 22                |  |  |  |
| 153007                                                                                            | Gestaltung und Präsentation I<br>Hagl, Katharina Sedelies, Gerd                                 | 1 1/4<br>Mittwoch 08:00:00 Uhr                          | 13 von 44                |  |  |  |
| 153008                                                                                            | Gestaltung und Präsentation I Übg.<br>Hagl, Katharina Sedelies, Gerd                            | 1 1/4<br>Mittwoch 10:00:00 Uhr<br>Mittwoch 12:30:00 Uhr | 15 von 22                |  |  |  |
|                                                                                                   | Über die endgültige Belegung entscheidet die jeweilige Lehrkrat                                 | ft!                                                     |                          |  |  |  |

### **Belegplan: your personal schedule**

|           | [                                                                                                    |                                                           |                                                                |                                                          |                                                         |                                                                  |  |  |  |
|-----------|----------------------------------------------------------------------------------------------------|-----------------------------------------------------------|----------------------------------------------------------------|----------------------------------------------------------|---------------------------------------------------------|------------------------------------------------------------------|--|--|--|
|           | Belegplan für<br>Über die endgültige Belegung entscheidet die ieweilige Lehrkraft!                           |                                                           |                                                                |                                                          |                                                         |                                                                  |  |  |  |
| Belegplan |                                                                                                    |                                                           |                                                                |                                                          |                                                         |                                                                  |  |  |  |
|           |                                                                                                    | Montag                                                    | Dienstag                                                       | Mittwoch                                                 | Donnerstag                                              | Freitag                                                          |  |  |  |
|           | 08:00 D 120                                                                                                  | 0 153002                                                  |                                                                | D 120 D 136 / H5 153007<br>Gestellung und Prisentation I |                                                         |                                                                  |  |  |  |
|           | 08:45 Vonde                                                                                                  | enhof-Anderhalten                                         |                                                                | Sedelies, Gerd                                           |                                                         |                                                                  |  |  |  |
|           | 09:30                                                                                                    | ts, Andrew Gr. 1a                                         |                                                                | Hagi, Katharina                                          |                                                         |                                                                  |  |  |  |
|           | 10:00 D 10                                                                                                   | 1 / H1 153001                                             | D 101 / H1 153094<br>Darstellande Geometrie in der Architektur | D 120 153008<br>Gestalture und Bräsentation I Übe        |                                                         |                                                                  |  |  |  |
|           | 10:45 Vonde                                                                                                  | enhof-Anderhalten                                         |                                                                | Sedelies, Gerd                                           |                                                         |                                                                  |  |  |  |
|           | 11:30                                                                                                    | s, Andrew                                                 | Latermann, Klaus                                               | Hagi, Katharina 14-tgi. Gr. 1a                           |                                                         |                                                                  |  |  |  |
|           | 12:15                                                                                                    |                                                           |                                                                | D 400                                                    |                                                         |                                                                  |  |  |  |
|           | 13:00                                                                                                    |                                                           | D 101 / H1 153094<br>Darstellende Geometrie in der Architektur | D 120 153008<br>Gestaltung und Präsentation I Übg.       |                                                         |                                                                  |  |  |  |
|           | 13-45                                                                                                    |                                                           | Lattermann, Klaus                                              | Sedelies, Gerd<br>Hagi, Katharina 14-tgi, Gr. 1a         |                                                         |                                                                  |  |  |  |
|           | 14:15 D 101                                                                                                  | 1/H1 153093                                               |                                                                |                                                          | D 101 / H1 153067                                       |                                                                  |  |  |  |
|           | 15:00 Emst.                                                                                                  | erfen und Konstruieren in Massivbauweise<br>Hans-Christof |                                                                |                                                          | Baugeschichte und Architekturlehre                      |                                                                  |  |  |  |
|           | Bruns<br>15:45                                                                                               | -Szcesny, Oliver                                          |                                                                |                                                          | Hub, Berthold                                           |                                                                  |  |  |  |
|           | 16:00 D 120<br>Entwo                                                                                         | 0 153108<br>arfen und Konstruieren in Massivbauweise      |                                                                |                                                          | D 101 / H1 153067<br>Baugeschichte und Architekturlehre | D 346 L 153095<br>Darstellende Geometrie in der Architektur Übg. |  |  |  |
|           | 16:45 Emst,<br>Bruns                                                                                         | Hans-Christof<br>-Szcesny, Oliver Gr. 1a                  |                                                                |                                                          | Hub, Berthold                                           | Studzinski, Frank 14-tgl. Gr. 1a                                 |  |  |  |
|           | 17:30 17:45                                                                                                  |                                                           |                                                                |                                                          | D 326 L 153068                                          |                                                                  |  |  |  |
|           | 18:30                                                                                                    |                                                           |                                                                |                                                          | Baugeschichte und Architekturlehre Übg.                 |                                                                  |  |  |  |
|           | 10-16                                                                                                    |                                                           |                                                                |                                                          | Hub, Berthold 14-tgl. Gr. 1a                            |                                                                  |  |  |  |
|           | 19:30                                                                                                    |                                                           |                                                                |                                                          |                                                         |                                                                  |  |  |  |
|           | 20:15                                                                                                    |                                                           |                                                                |                                                          |                                                         |                                                                  |  |  |  |
|           | 21:00                                                                                                    |                                                           |                                                                |                                                          |                                                         |                                                                  |  |  |  |
|           |                                                                                                    |                                                           |                                                                |                                                          |                                                         |                                                                  |  |  |  |
|           | Stand: 21. Oktober 2020 um 18:12, aktuellste Version unter http://www.beuth-hochschule.de/vrp. Seite 1 von 1 |                                                           |                                                                |                                                          |                                                         |                                                                  |  |  |  |

### Save and print your schedule

|                                                                  | 145III.common | Album 11                |
|------------------------------------------------------------------|---------------|-------------------------|
|                                                                  | Wilkommen     | Komeider                |
|                                                                  |               |                         |
|                                                                  |               |                         |
|                                                                  |               |                         |
| gung 1 of 1 + Q E   A <sup>()</sup>                              | \ \ \ \ \ \   | - ⊟ I                   |
| k zum belegsystem                                                |               |                         |
| Belegliste für Studierende                                       |               | chschule                |
| Scriwau, maris-Joachim, 910620                                   |               | ity of Appiled Sciences |
| Nr. Veranstaltungsbezeichnung                                    | Grp. Belegung | Rang                    |
|                                                                  |               |                         |
|                                                                  |               |                         |
| Uber die endgültige Belegung entscheidet die jeweilige Lehrkraft |               |                         |
|                                                                  |               |                         |
|                                                                  |               |                         |
|                                                                  |               |                         |
|                                                                  |               |                         |
|                                                                  |               |                         |
|                                                                  |               |                         |
|                                                                  |               |                         |
|                                                                  |               |                         |
|                                                                  |               |                         |
|                                                                  |               |                         |
|                                                                  |               | -                       |
| ×                                                                |               |                         |
|                                                                  |               |                         |

### Good to Know...!

### Good to Know...!

- Taking courses will be made by priorities.
- The deadline for cancelling, changing courses or taking courses is the same. It's not possible to process courses after that deadline.
- You do not have to necessarily take the exam for a taken course.

### **Course Deadlines**

| Schnellzugriff Informationen für                                                                                                    |                                                                                          | mit Google™ suchen       |                |            | DE EN A-Z |  |  |  |
|----------------------------------------------------------------------------------------------------|------------------------------------------------------------------------------------------|--------------------------|----------------|------------|-----------|--|--|--|
| BHT Berliner Hochschule<br>für Technik                                                                                                    | Studium                                                                                  | Weiterbildung            | Forschung      | Hochschule | Aktuelles |  |  |  |
| Studium von A-Z                                                                                                    | > Studium > Studi                                                                        | ienorganisation > Termir | ne und Fristen |            |           |  |  |  |
| Erstsemester-Informationen                                                                                                    | rmin                                                                                     |                          | riste          | n          |           |  |  |  |
| Immatrikulation & Rückmeldung                                                                                                    | worhungefrist                                                                            | on                       |                |            |           |  |  |  |
| Planen & Belegen                                                                                                    |                                                                                          |                          |                |            |           |  |  |  |
| Anerkennung & Anrechnung                                                                                                    | Ruckmelderrist     Anträge auf Refreiung vom Semesterticket (6.1 Semesterticket Satzung) |                          |                |            |           |  |  |  |
| Finanzierung Finanzierung Finan |                                                                                          |                          |                |            |           |  |  |  |
| Beratung                                                                                                    | ist fur die Beur                                                                         | laubung                  |                |            |           |  |  |  |
| Campus-Card                                                                                                    | elegfristen                                                                              |                          |                |            |           |  |  |  |
| → Zu                                                                                                    | lassung zur Ab                                                                           | schlussprüfung           |                |            |           |  |  |  |
| Akademischer Kalender                                                                                                    |                                                                                          |                          |                |            |           |  |  |  |
| ► Vo                                                                                                    |                                                                                          |                          |                |            |           |  |  |  |
| → Bl                                                                                                    | öcke                                                                                     |                          |                |            |           |  |  |  |

#### www.bht-berlin.de/termine

### **Priorities of Taking Courses**

You will find the priorities on the homepage under the headline "Belegung":

https://www.bht-berlin.de/belegung

It doesn't matter when you take the course during the period. There is no first come - first served.

### **Questions?**

#### **Student Advice and Counselling**

Beuth Hochschule für Technik Berlin Haus Grashof, Raum C 3 Luxemburger Str. 10, 13353 Berlin

E-Mail: <u>studienberatung@bht-berlin.de</u> Telefon: 030 4504-2020

Please note: You can find the current contact options on the homepage below. https://www.bht-berlin.de/studienberatung